## How to approve the stock-in sheet on the web side (document)

After the stock-in record is submitted, according to the setting of the approval process, the record flows to the workbench of the personnel who has the stock-in record approval authority.

Users log in to the OLISS Web side, and in the "Workbench  $\rightarrow$  Workflow Task  $\rightarrow$  Stock-in Sheet" interface, they can operate according to the following steps 1-3:

| 与 互海科技 ④             | D Q Workbench (19597) Vessel AIS Find Switching System - 🎝 💥 EN - 💿 💭 🗚                                                                  |
|----------------------|----------------------------------------------------------------------------------------------------|
| Main Menu 🕀          | To-do List                                                                                                    |
| I Notice             | T.Log in to the Web side of OLISS. By default, you will enter the Workbench interface.     Click on "Stock-in Sheet" under Workflow Task |
| Management           | All (66) Due 🕄 Overdue 4 Reminders(14)                                                                                                   |
| 00 BI Dashboard      | Workflow Task (31)                                                                                                    |
|                      | Store Migrate—Approve(7)         Store Migrate—Accept(2)         Stock-out Sheet(7)         Stock-in Sheet(15)                           |
|                      | Walting Task(21)                                                                                                    |
| G Crew Cost          | Stores Stock (21)                                                                                                    |
|                      | Reliable Safety Responsibility                                                                                                    |
| Management           |                                                                                                    |
| T Maintenance >      | Cost Statistics Items Statistics Operation Log                                                                                           |
| Repair Management >  | Currency CNY × #Custom Module                                                                                                    |
| G Stock Management > | Labor 2024-10 ~ 2024-10 Details Purchase Cost 2024-10 ~ 2024-10 Details Stock-out Cost 2024-10 ~ 2024-10 Details                         |
| ₩ Purchasing >       | - 0 000 71.00                                                                                                    |

| 崎 互海科技                  |      |                   |               |                            | Workbench                | 19598 Vessel                       | AIS Find                          | Switching System + 🖓 👯 EN + 🕜 🌘 🐅 |             |                     |          |              |
|-------------------------|------|-------------------|---------------|----------------------------|--------------------------|------------------------------------|-----------------------------------|-----------------------------------|-------------|---------------------|----------|--------------|
| Main Menu 🕢             | ←Sto | ock-in Manageme   | nt            |                            | 2.When the<br>or keywore | re are many st<br>ds to quickly fi | ock-in sheets,<br>nd the target ( | Keywords Searching Search Reset   |             |                     |          |              |
| D BI Dashboard          | No.  | Stock-in Record N | Item Type 👻   | Stock-in Type 👻            | Stock-in Object 👻        | Stock-in Dept. 👻                   | Numbers of Items                  | Stock-in Place                    | Related Doc | Operation Time      | Operator | Operation    |
| 🔹 Vessel Management 🗧   | 1    | SI-S24111103      | Marine Stores | Stock-in by Correctio      | Shore-based              | Other Dept.                        | 1                                 |                                   |             | 2024-11-11 17:04:29 | 孙红梅      | Export       |
| 요 Crew Management >     | 2    | OL1-SI-S24111102  | Marine Stores | Stock-in by Correctio      | LINK OCEAN 1             | Engine Dept.                       | 1                                 |                                   |             | 2024-11-11 16:59:53 | 孙红梅      | Export       |
| G Crew Cost             | 3    | SI-P24111101      | Spare Parts   | Stock-in by Correctio      | Shore-based              | Other Dept.                        | 1                                 |                                   |             | 2024-11-11 16:53:18 | 孙红梅      | Export       |
| Recruitment >           | 4    | SI-P24090603      | Spare Parts   | Stock-in by Correctio<br>n | LINK OCEAN 1             | Engine Dept.                       | 1                                 | 1                                 |             | 2024-09-06 16:50:31 | 黄莉莉      | Export       |
| T Maintenance           | 5    | SI-S24082102      | Marine Stores | Stock-in by Correctio<br>n | LINK OCEAN 14            | Engine Dept.                       | 1                                 |                                   |             | 2024-08-21 11:57:22 | 潘俊杰      | Export       |
| Repair Management >     | 6    | SI-S24022503      | Marine Stores | Stock-in by Correctio n    | LINK OCEAN 1             | Deck Dept.                         | 1                                 |                                   |             | 2024-02-25 19:35:18 | 洪舒       | Export       |
| fn) Stock Management ∨  | 7    | SI-S24022502      | Marine Stores | Stock-in by Correctio<br>n | LINK OCEAN 1             | Engine Dept.                       | 1                                 |                                   |             | 2024-02-25 19:28:46 | 洪舒       | Export       |
| Vessel Stock            | 8    | SI-P24022201      | Spare Parts   | Stock-in by Correctio<br>n | LINK OCEAN 1             | Engine Dept.                       | 1                                 |                                   |             | 2024-02-22 14:47:21 | 洪舒       | Export       |
| Shore-based Stock       | 9    | SI-S24022201      | Marine Stores | Stock-in by Correctio n    | LINK OCEAN 1             | Engine Dept.                       | 1                                 |                                   |             | 2024-02-22 12:28:19 | 洪舒       | Export       |
| Stock-taking            | 10   | SI-S24022102      | Marine Stores | Stock-in by Correctio<br>n | LINK OCEAN 1             | Engine Dept.                       | 1                                 |                                   |             | 2024-02-21 09:55:17 | 洪舒       | Export       |
| Store Migrate           |      |                   |               |                            |                          |                                    |                                   |                                   |             |                     |          |              |
| Stock Transfer          |      |                   |               |                            |                          |                                    |                                   |                                   |             |                     |          |              |
| Stock-in<br>Management  |      |                   |               |                            |                          |                                    |                                   |                                   | 15 Total    | 10Total/Page 🖌 <    | 1 2 >    | Go To 1 Page |
| Stock-out<br>Management |      |                   |               |                            |                          |                                    |                                   |                                   |             |                     |          |              |

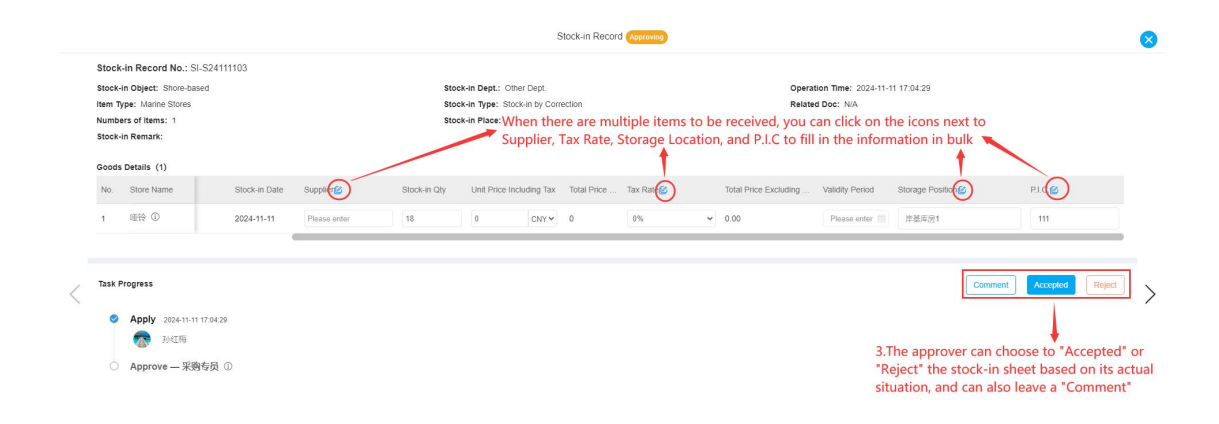

After the stock-in approval is passed, in the "Stock Management – Stock-in Management" interface, the approved stock-in sheets will display the status of "Completed", and the returned stock-in sheets will display the status of "Rejected", as shown in the figure below.

| 与 互海科技                              | <u>ତ</u> |                       |                    |                            | Workb             | ench (19599)     | Vessel AIS Fin   | d              |                   |            | Switching System • | Ф № ен+          | @ 🕘 #ä                    |
|-------------------------------------|----------|-----------------------|--------------------|----------------------------|-------------------|------------------|------------------|----------------|-------------------|------------|--------------------|------------------|---------------------------|
| G Stock Management ∨                | Stock    | -in Managemen         | t                  |                            |                   |                  |                  |                |                   |            |                    |                  |                           |
| Vessel Stock                        | Add      | Stock-in Record(Corre | sction type) Add S | lock-in Record(Offline P   | urchase) On       | the Stock-in     | Management       | interface, a   | approved sto      | ck-in shee | ets will display   | ywords Searching | Search Reset              |
| Shore-based Stock                   |          |                       |                    |                            | an                | "Completed"      | status, while    | rejected on    | es will show a    | a "Rejecte | d" status          |                  |                           |
| Stock-taking                        | No.      | Stock-In Record       | Item Type 👻        | Stock-in Type 💌            | Stock-in Object * | Stock-in Dept. * | Numbers of Items | Stock-In Place | Related Doc ·     | Operator   | Status 💌           | Stock-In Date    | Operation                 |
| Store Migrate                       | 21       | SI-P24092701          | Spare Parts        | Purchase                   | LINK OCEAN 1      | Engine Dept.     | 1                |                | Purchase Order    | <b>潘俊杰</b> | Finished           | 2024-09-27       | Export                    |
| Stock Transfer                      | 22       | SI-S24092601          | Marine Stores      | Purchase                   | LINK OCEAN 1      | Engine Dept.     | 2                | 扬州港            | Purchase Order    | 李显         | Finished           | 2024-09-26       | Export                    |
| Stock-in<br>Management              | 23       | SI-P24092601          | Spare Parts        | Purchase                   | LINK OCEAN 1      | Engine Dept.     | 1                | 扬州港            | Purchase Order    | 李昱         | Finished           | 2024-09-26       | Export                    |
| Stock-out<br>Management             | 24       | SI-S24091902          | Marine Stores      | Purchase Offline           | LINK OCEAN 1      | Deck Dept.       | 1                |                |                   | 杨芬芬        | Unsubmitted        | 2024-09-19       | Edit   Export  <br>Delete |
| Stock-in/out Details                | 25       | SI-S24091901          | Marine Stores      | Stock-in by Correcti<br>on | LINK OCEAN 1      | Deck Dept.       | 1                |                |                   | 杨芬芬        | Finished           | 2024-09-19       | Export                    |
| ₩ Purchasing >                      | 26       | SI-P24091201          | Spare Parts        | Stock-In by Correcti<br>on | LINK OCEAN 1      | Engine Dept.     | 1                |                |                   | 朱慧         | Rejected           | 2024-09-09       | Export                    |
| Management                          | 27       | SI-P24091102          | Spare Parts        | Purchase                   | LINK OCEAN 1      | Engine Dept.     | 4                |                | Purchase Order    | 杨芬芬        | Finished           | 2024-09-11       | Export                    |
| Yessel Service >                    | 28       | SI-P24091101          | Spare Parts        | Purchase                   | LINK OCEAN 1      | Engine Dept.     | 2                |                | Purchase Order    | 杨芬芬        | Finished           | 2024-09-11       | Export                    |
| Expense ><br>Management             | 29       | SI-P24090603          | Spare Parts        | Stock-in by Correcti<br>on | LINK OCEAN 1      | Engine Dept.     | 1                | 1              |                   | 黄莉莉        | Approving          | 2024-09-06       | Export                    |
| Budget Management >                 | 30       | SI-S24090601          | Marine Stores      | Stock Initialization       | LINK OCEAN 1      | Engine Dept.     | 1                |                |                   | 潘俊杰        | Finished           | 2024-09-06       | Export                    |
| Voyage Number ><br>Management       |          |                       |                    |                            |                   |                  |                  |                |                   |            |                    |                  |                           |
| Vessel Report > Patrol Inspection > |          |                       |                    |                            |                   |                  |                  |                | 819 Total 10Total | VPage 🗸 <  | 1 2 3              |                  | Go To 3 Page              |